# **Tuto Radmin VPN**

Aller sur le site de RAdmin VPN sur le serveur et sur le poste client (hors réseau du srv) : <u>https://download.radmin-vpn.com/download/files/Radmin\_VPN\_1.4.4642.1.exe</u>

#### Lancer le logiciel sur le serveur

- Créer un réseau
- Trouver un nom unique qui définira votre réseau
- Mettre un mdp sécurisé

### Lancer le logiciel sur le poste client

- Rejoindre un réseau
- Entrer le nom unique
- Entrer le mdp sécurisé

#### Vérification pour Connexion Bureau à Distance :

Sur le serveur :

- Paramètre > Système > Bureau à distance > Activé

Sur le Poste Client :

- Lancer "Connexion Bureau à Distance"
- mettre l'ip du serveur sur RAdmin (ex : 26.54.181.244)
- mettre le nom d'utilisateur de l'admin du serveur
- mettre le mdp de l'admin du serveur
- et le tour est joué !

## Attention !

Vous devez avoir autorisé le RDP sur le Routeur avec des redirections NAT, ainsi qu'avoir l'accès internet sur les deux postes de préférence.